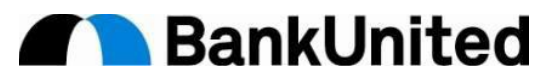

# Health Savings Account (HSA) Instructions

## For New Choice Plus HSA Health Plan Participants Only

As a participant in the Choice Plus HSA qualified high deductible health plan, you are uniquely eligible to open a Health Savings Account (HSA) and to enjoy the tax savings an account such as this provides. Please follow the instructions below to establish a **BankUnited** HSA and set up pre-tax contributions to fund the account (optional).

#### **Employer Contribution**

- For Choice Plus HSA participants effective 1/1/2024: You are eligible to receive a lump sum Employer Contribution of \$1,000, deposited directly to your HSA account at the end of January 2024 (assuming you have established your account in a timely manner).
- For Choice Plus HSA participants effective AFTER 1/1/2024: You are eligible to receive a <u>pro-rated lump sum</u> Employer Contribution, deposited directly to your HSA account at the end of the month that you become eligible (assuming you have established your account in a timely manner).
- You must be employed on the contribution processing date in order to receive the Employer Contribution.
- If you open your HSA at another financial institution, you will need to provide the account information and documentation that identifies the account as a Health Savings Account to <a href="mailto:BenefitsTeam@BankUnited.com">BenefitsTeam@BankUnited.com</a>.

#### HSA Contribution Limits for 2024

Contributions <u>from all sources</u> count towards your annual IRS limit. Since you will receive \$1000 from BankUnited, you (employee portion) can contribute up to the following amounts:

| Individual Coverage | \$3,150 | \$4,150 if you are age 55 or older with additional \$1,000 Catch Up |
|---------------------|---------|---------------------------------------------------------------------|
| Family Coverage     | \$7,300 | \$8,300 if you are age 55 or older with additional \$1,000 Catch Up |

\*If enrolled in Medicare, you are not eligible for any contributions to your HSA. You must remove any Employee contribution currently in place and notify <u>BenefitsTeam@BankUnited.com</u> that you are not eligible for the Employer Contribution.

#### **Opening a BankUnited HSA**

- Complete the Employee Account Information Form (located on the Human Resources Intranet page under Benefits>>HSA tab) and submit via BankUnited ServiceNow->Bank Operations->Client Care Support->Employee Requests
  - Remember to check the box beside "HSA" at the top of the page.
  - Designate Plan Type Single or Family Coverage.
  - If adding beneficiaries, remember to provide relationships.

#### An HSA may NOT have joint owners, however you CAN add an additional signer to your HSA.

Adding an Additional Signer:

- Complete the Joint Owner section of the form with your additional signer's information.
- Include a photocopy of the additional signer's driver's license when you submit the form for processing.

Employee Accounts will issue a debit card once the account is open. Checks available upon request (additional fees may apply).

#### **Registering & Accessing Your BankUnited HSA**

- Access online banking at <u>www.digital.bankunited.com</u>.
- Click on "Register your account" to register and create future login credentials.
- Questions regarding registration? Please contact the Client Care Center 877-779-2265.

### Set Up Pre-Tax HSA Contributions via Direct Deposit

# (Warning, do not set up contributions until 1/1/2024 or until your qualified HSA medical plan effective start date, for those enrolled after 1/1/2024)

Pre-tax payroll deductions are only available to those who establish a BankUnited HSA or have been pre-approved for direct deposit to another institution because you do not live or work within the BankUnited branch footprint. If you prefer to open your HSA at another institution, but are not approved for the direct deposit, you will need to fund the account with after-tax deposits and take your tax deduction when you file your taxes for the applicable year.

To set up pre-tax contributions to be direct deposited to your HSA:

- Access the MyADP Self Service Portal at <u>https://my.adp.com</u>
- On Home Dashboard, click on "Pay" icon then click on "Manage direct deposit". Refer to "HSA DIRECT DEPOSIT-MyADP" document attached for complete instructions to add, change and delete contributions.
- Be sure to select account type: "HSA Employee Contr".
- Deposit Amount is the amount you would like to contribution per payroll period.
- You may change your contribution at any time.
- When HSA benefits begin, changes to your HSA contributions take immediate effect.

#### **Dropping HSA Medical Coverage**

You must have coverage under the Choice Plus HSA plan to contribute to an HSA. If you drop coverage, **any employee contributions to your account established via direct deposit must be deleted**. It is your responsibility to discontinue contributions if no longer HSA eligible.

#### **HSA Administration**

You own your account and are responsible for the transactions processed through your HSA. BankUnited does not monitor day-to-day activity in your HSA. Below is important information regarding administrating your account. For further information, please refer to <u>IRS</u> <u>Publication 969</u>.

- Excess Contributions Participant may be penalized with a 6% excise tax if the excess and earnings are not removed prior to the plan participant's tax filing deadline including extensions. For BankUnited account holders please submit a request via BankUnited Now/Banking Operations/Client Care Center/Employee Account Maintenance Request for corrective action. For accounts outside BankUnited please contact your institution directly for instructions.
- Non-Qualified Expenses The plan participant must report the distribution to the IRS, pay taxes on the distributions and pay an additional 20% tax on the taxable distribution used for the non-qualified medical expense.

#### For additional information on Health Savings Accounts, watch the How to Use Your HSA video.

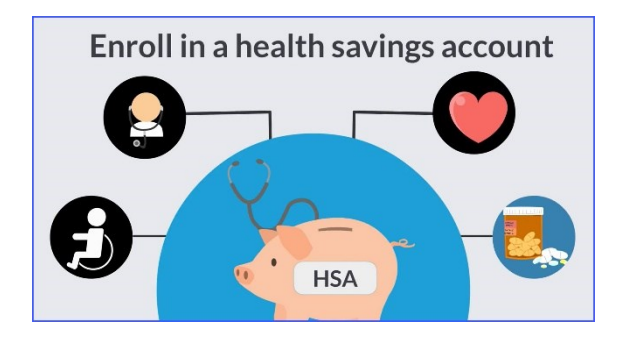

Still have questions? Submit them to <a>BenefitsTeam@BankUnited.com</a>